#### FR®NTIER

# Reference Guide for

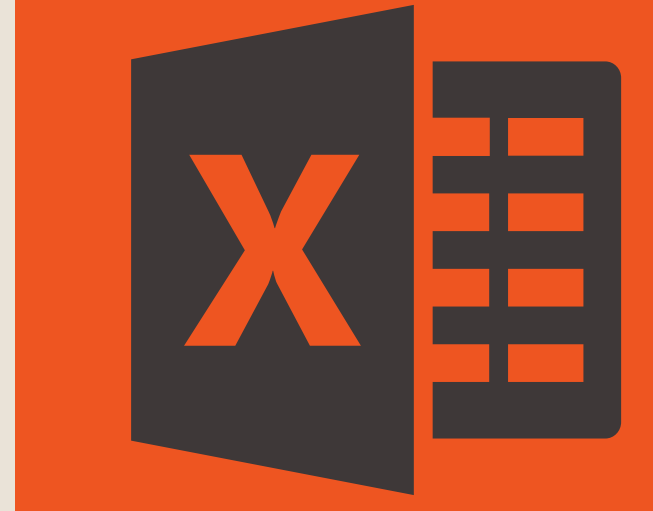

**Presented by** Frontier Supply Chain Solutions Inc.

Pivot Tables Section 3

RNTIER

## **SECTION 3 Topics of** discussion

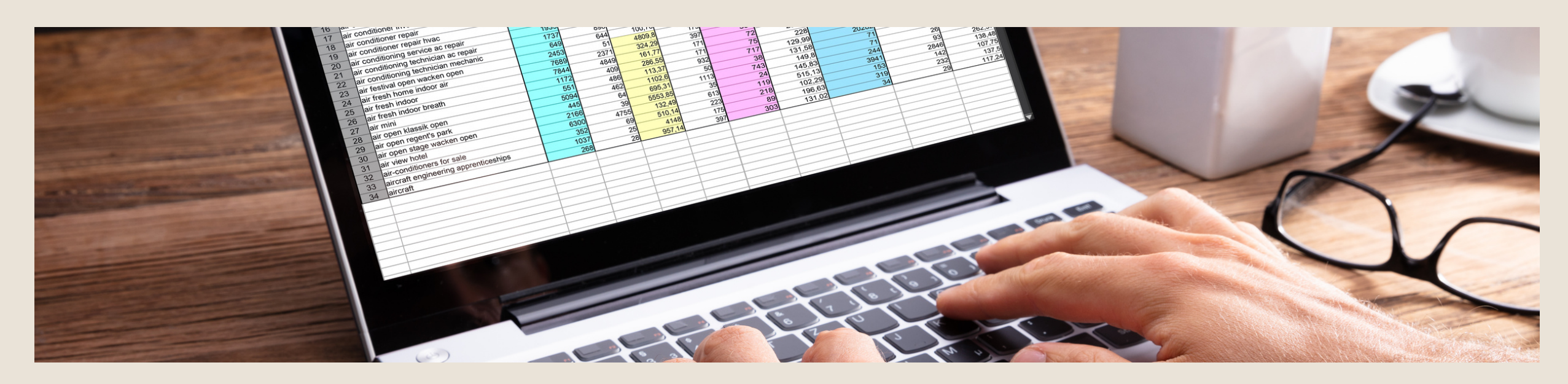

#### **SECTION 3: DISTINCT COUNTS**

- What is a Distinct Count?
- Steps for using Distinct Counts
- Key takeaways

#### WHAT IS A DISTINCT COUNT?

- A distinct count is used to ensure that a reoccuring item in a data set, will only be counted once.
- By default, a Pivot Table will count all records in a data set. To show a unique or distinct count, you must add data to the object model when the pivot table is created.

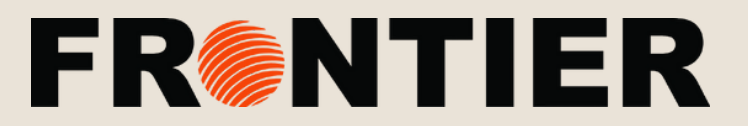

## SECTION 3 Distinct counts

#### STEP 1

• Make sure you have sufficient data on your sheet.

#### STEP 2

- Insert Pivot Table
- \*\*Make sure you click a cell in the range of data so it selects it all\*\*

#### STEP 3

FR

 In the screen that pops up, select "Add this data to the Data Model" and press "OK"

New Worksheet

<u>Existing Worksheet</u>

Location:

Choose whether you want to analyze multiple tables

Add this data to the Data Model

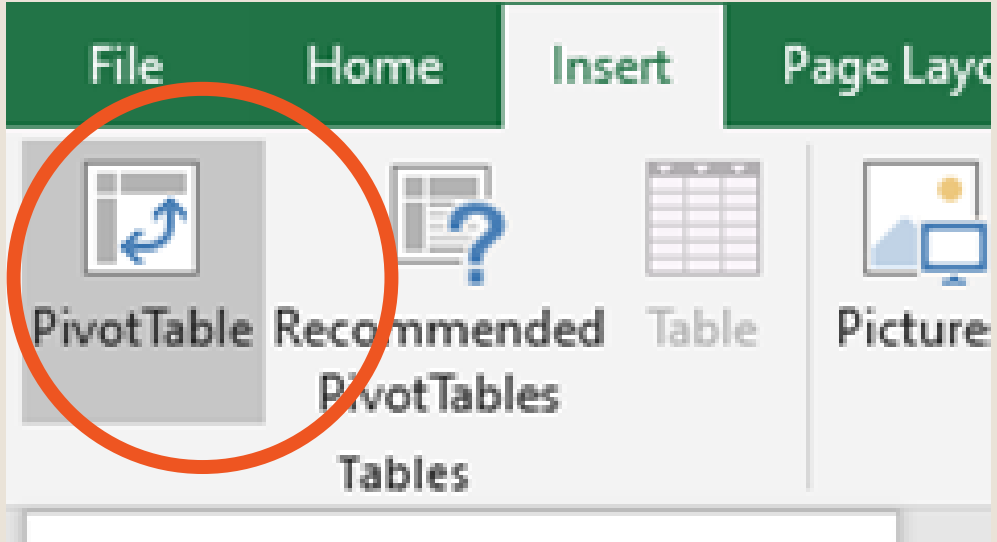

#### PivotTable

Easily arrange and summarize complex data in a PivotTable.

FYI: You can double-click a value to see which detailed values make up the summarized total.

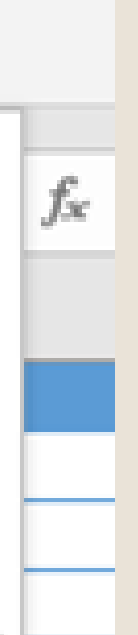

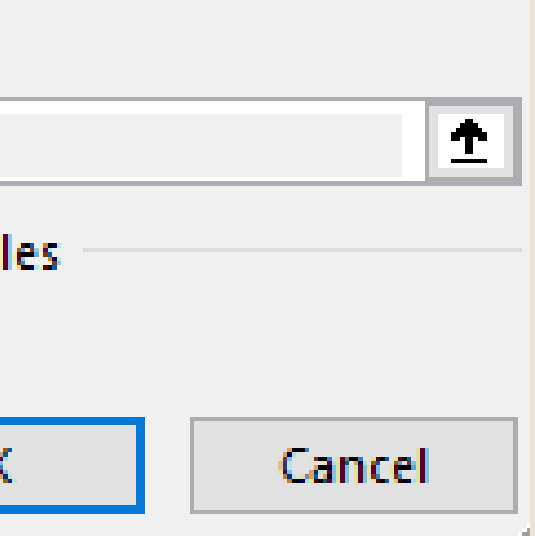

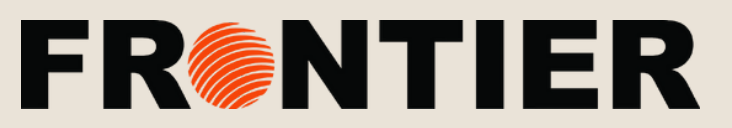

## **SECTION 3**

#### **Distinct counts** continued

#### **STEP 4**

FF

- Click & Drag the field you want a distinct count for under Values
- Note \* that to the below is what will pop up before asking for a Distinct Count after completing Step 4

| 1 |                  |  |
|---|------------------|--|
| 2 |                  |  |
| 3 | Count of Country |  |
| 4 | 700              |  |
| 5 |                  |  |
| 6 |                  |  |
| 7 |                  |  |
|   |                  |  |

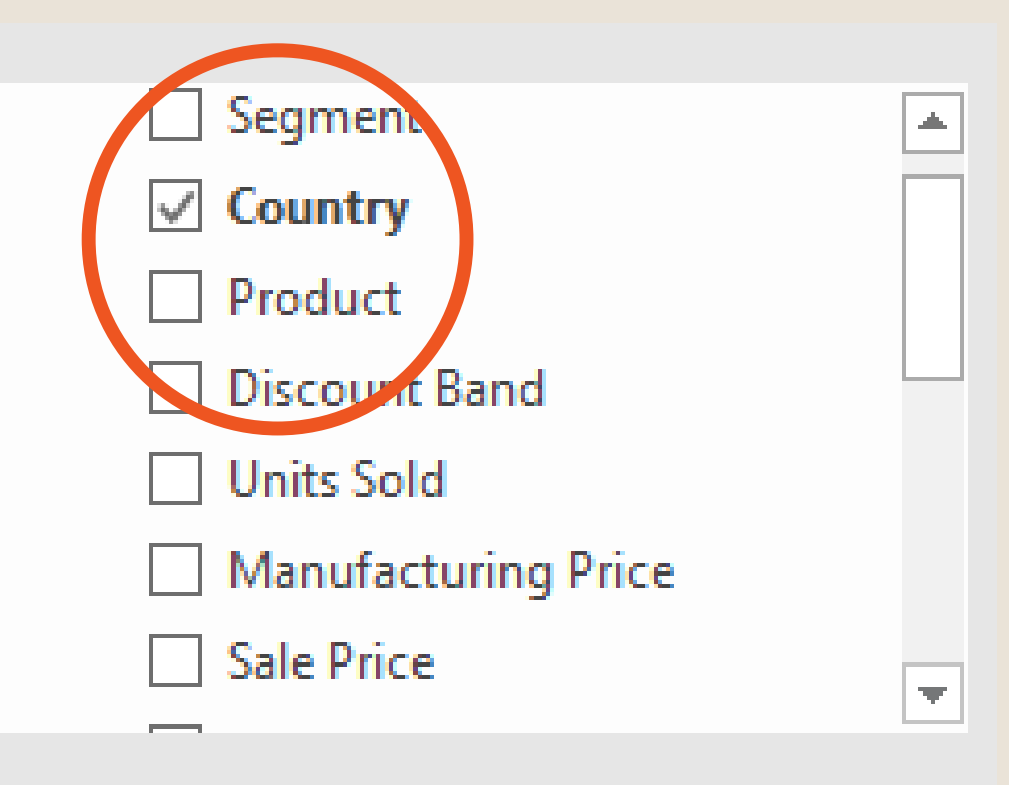

Drag fields between areas below:

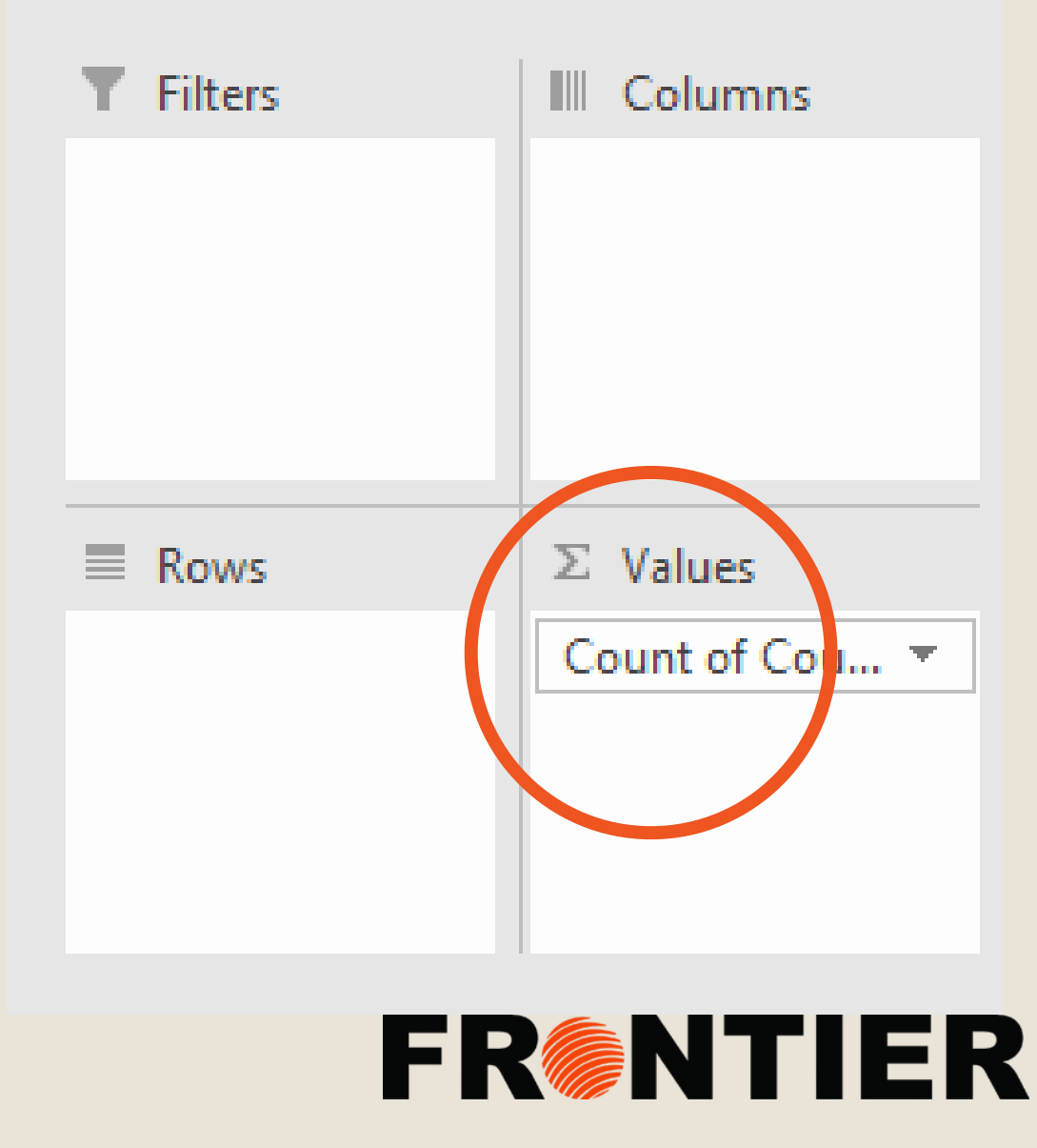

## SECTION 3

## Distinct counts continued

#### **STEP 5**

 Click the drop-down menu on the field you added under Values

### **A**.)

Click Value Field Settings

#### **B**.)

Deliv FF In the "Value Field Settings" window that pops up, scroll down, select Distinct Count and press "OK"

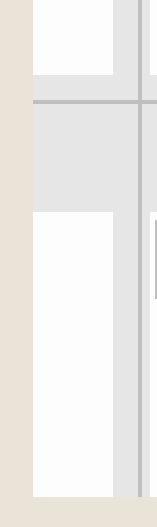

Row

Sun

<u>S</u>un Cho

data Mir

Std Std Var Dis

<u>N</u>un

| ∑ Values<br>Count of Cou ▼                                                      |
|---------------------------------------------------------------------------------|
| × Remove Field                                                                  |
| /s Value Field Settings                                                         |
| Sum of Units 🔻                                                                  |
| mmarize values By Show Values As                                                |
| mmarize value field by                                                          |
| oose the type of calculation that you want to use<br>ta from the selected field |
| in dDev<br>dDevp                                                                |
| stinct Count                                                                    |
|                                                                                 |
|                                                                                 |
| mber Format OK                                                                  |
|                                                                                 |

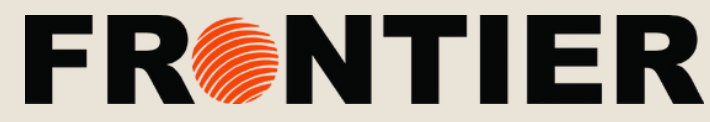

## **SECTION 3**

#### **Distinct counts** continued

#### **BEFORE**

| 1 |                  |  |
|---|------------------|--|
| 2 |                  |  |
| 3 | Count of Country |  |
| 4 | 700              |  |
| 5 |                  |  |
| 6 |                  |  |
| 7 |                  |  |
| _ |                  |  |

#### **TAKEAWAYS:**

- Notice how the count changed significantly
- This is because before using Distinct Count it counted **all** the Units, even ones that were duplicates.
- After using distinct count, it gave us the total of each unique value that exists in the field of data selected.
- This function is good to use when you want to count unique values of an item.

#### **AFTER**

| 1 |                           |  |
|---|---------------------------|--|
| 2 |                           |  |
| 3 | Distinct Count of Country |  |
| 4 | 6                         |  |
| 5 |                           |  |
| 6 |                           |  |
| 7 |                           |  |

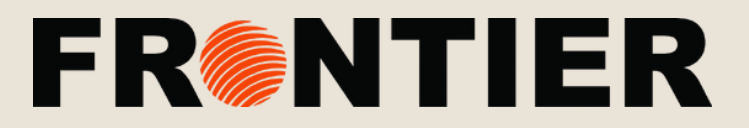